#### e-Prelude.com

# Module pédagogie L'affectation Usines-dépôts

# Accès à l'optimisation des affectations de flux

- L'accès à cette fonction n'est possible que pour les professeurs et si le module Pédagogie est activé pour le cours.
- Dans le module Pédagogie (dans la liste des répertoires de la page Gestion des documents), sélectionner le sous-répertoire Affectation.
- Dans la liste des fichiers, sélectionner Allocation et cliquer sur Ouvrir. Le jeu de données est vide.
- La liste des fichiers comporte d'autres exemples.

# Principe de la fonction d'affectation

- La fonction d'affectation a pour objectif d'illustrer l'affectation optimale des flux entre des usines(sources) à capacité limitée et des points de livraison (destinations)
  - On se reportera aux contenus proposés sur le site
    - Onglet Etudiants > Page Logistique gestion de la demande > paragraphe Les réseaux de distribution
- On enregistre l'adresse de chaque usine ainsi que sa contrainte de capacité
- On enregistre l'adresse de chaque point de livraison ainsi que son besoin
- Le problème est de minimiser les tonnes x kilomètres parcourues
- Pour déterminer l'optimum, le système met en œuvre la programmation linéaire (réservé aux professeurs)

#### Saisie des usines

- Accès par le bouton Gérer les usines ou par un click sur la liste des usines de gauche ; elles sont repérées par des majuscules
- Cliquer sur Nouveau pour entrer une nouvelle usine
- Entrer l'adresse et la capacité de l'usine
- Cliquer sur le bouton Calculer pour déterminer les coordonnées géographiques du lieu. Enregistrer la saisie par OK
- Lorsque la liste des usines est à jour, la Valider

| Gesti | on des usines |          |               |         |             | × | 3 |
|-------|---------------|----------|---------------|---------|-------------|---|---|
|       | Valider       | Annuler  |               |         |             |   |   |
| C.    | Site          | Ville    | 🗋 Nouveau     | 🗸 ок    | 🗙 Supprimer |   |   |
| Α     | USINE X       | Rennes   | Code :        | D       |             |   | 1 |
| В     | USINE Y       | Cambrai  | Site ·        |         |             |   |   |
| С     | USINE Z       | Grenoble | Ville -       |         |             |   |   |
|       |               |          | ville :       |         |             |   |   |
|       |               |          | Pays :        |         |             |   |   |
|       |               |          | Capacité :    |         |             |   |   |
|       |               |          | Latitude :    |         |             |   |   |
|       |               |          | Longitude :   |         |             |   |   |
|       |               |          | Mise à jour : | Calcule | r           |   |   |
|       |               |          |               |         |             |   |   |
|       |               |          |               |         |             |   |   |
|       |               |          |               |         |             |   |   |
| L     |               |          |               |         |             |   |   |

### Saisie des points de livraison

- Accès par le bouton Gérer les points de livraison ou par un click sur la liste des points de livraison de gauche; ils sont repérés par des minuscules
- Cliquer sur Nouveau pour entrer un nouveau point de livraison
- Entrer l'adresse et les besoins au point de livraison
- Cliquer sur le bouton Calculer pour déterminer les coordonnées géographiques du lieu. Enregistrer la saisie par OK
- Lorsque la liste des points de livraison est à jour, la Valider

| Gesti | on des points de li | ivraison   |               |            |             | × |
|-------|---------------------|------------|---------------|------------|-------------|---|
|       | Valider             | Annuler    |               |            |             |   |
| C.    | Site                | Ville      | 🗋 Nouveau     | 🗸 ок 🛛 🕻   | K Supprimer |   |
| а     | DC A                | Lille      | Code :        | Ь          |             |   |
| b     | DC B                | Strasbourg | Cito I        | DC D       |             |   |
| С     | DC C                | Lyon       | Site :        | DC B       |             |   |
| d     | DC D                | Paris      | Ville :       | Strasbourg |             |   |
|       |                     |            | Pays :        |            |             |   |
|       |                     |            | Besoins :     | 500000     |             |   |
|       |                     |            | Latitude :    | 48.5734053 |             |   |
|       |                     |            | Longitude :   | 7.7521113  |             |   |
|       |                     |            | Mise à jour : | Calculer   |             |   |
|       |                     |            |               |            |             |   |
|       |                     |            |               |            |             |   |
|       |                     |            |               |            |             |   |

#### La carte de la zone logistique

- Les usines sont repérées par des marqueurs verts
- Les points de livraison sont repérés par des marqueurs rouges

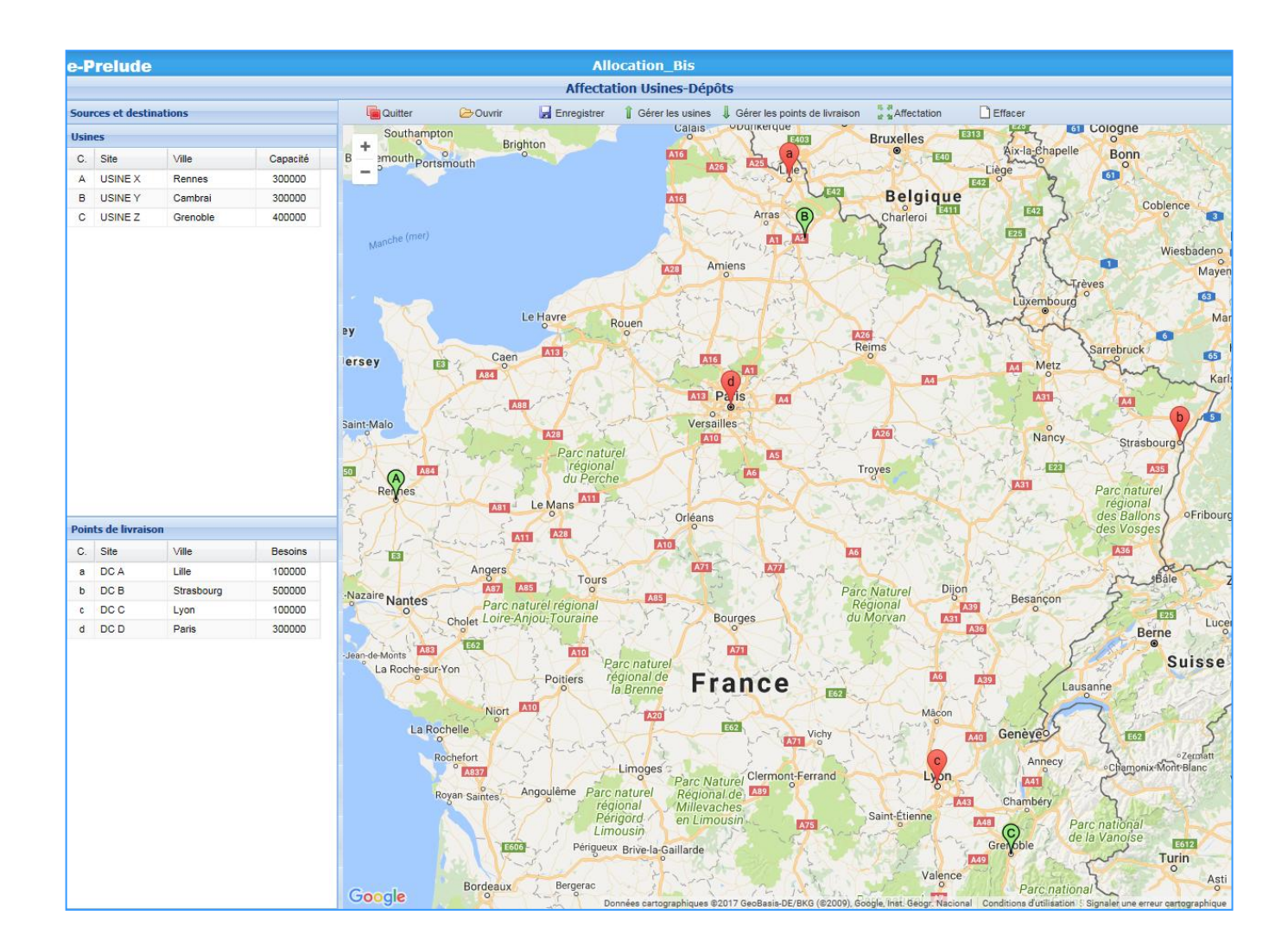

#### Saisie des affectations

- Cliquer sur le bouton Affectation
- L'onglet Matrice des distances affiche les distances entre chaque usine et chaque point de livraison à vol d'oiseau

| Gestion des affecta | tions      |                   |           |          |
|---------------------|------------|-------------------|-----------|----------|
| × Fermer            | 🗸 ок       | Optimiser         |           |          |
| Des co              | ontraintes | ne sont pas sa    | tisfaites |          |
| Affectations        | Matri      | ice des distances |           |          |
| Usines              | (a) DC A   | (b) DC B          | (c) DC C  | (d) DC D |
| (A) USINE X         | 443        | 699               | 560       | 308      |
| (B) USINE Y         | 52         | 373               | 505       | 160      |
| (C) USINE Z         | 637        | 407               | 94        | 482      |
|                     |            |                   |           |          |
|                     |            |                   |           |          |
|                     |            |                   |           |          |
|                     |            |                   |           |          |
|                     |            |                   |           |          |
|                     |            |                   |           |          |
|                     |            |                   |           |          |
|                     |            |                   |           |          |
|                     |            |                   |           |          |
|                     |            |                   |           |          |
|                     |            |                   |           |          |
|                     |            |                   |           |          |
|                     |            |                   |           |          |
|                     |            |                   |           |          |
|                     |            |                   |           |          |
|                     |            |                   |           |          |
|                     |            |                   |           |          |
|                     |            |                   |           |          |
|                     |            |                   |           |          |

#### Saisie des affectations

- Activer l'onglet Affectations
- Entrer les flux dans les cellules jaunes
- Le système vérifie les contraintes de capacité et de besoin et calcule le critère (tonnes x kilomètres)

| Image: Permer   Image: Optimiser     Des contraintes e sont pas satisfaites     Affectations   Matrice des distances     Usines   Capacité   Valeur finale   Coût réduit   (a) DC A   (b) DC B   (c) DC C   (d) DC D     Usines   Capacité   Valeur finale   Coût réduit   (a) DC A   (b) DC B   (c) DC C   (d) DC D     Usines   Capacité   Valeur finale   Coût réduit   (a) DC A   (b) DC B   (c) DC C   (d) DC D     Usines   Capacité   Valeur finale   Coût réduit   (a) DC A   (b) DC B   (c) DC C   (d) DC D     Usines   Capacité   Valeur finale   Coût réduit   (a) DC A   (b) DC B   (c) DC C   (d) DC D     (A) USINE X   300000   0   0   0   0   0   0     (C) USINE Z   400000   0   0   0   0   0   0                                                                                                    |
|----------------------------------------------------------------------------------------------------|
| Des contraintes ne sont pas satisfaites     Affectations   Matrice des distances     Usines   Capacité   Valeur finale   Coût réduit   (a) DC A   (b) DC B   (c) DC C   (d) DC D     Usines   Capacité   Valeur finale   Coût réduit   (a) DC A   (b) DC B   (c) DC C   (d) DC D     (A) USINE X   300000   0   0   0   0   0   0   0   0   0   0   0   0   0   0   0   0   0   0   0   0   0   0   0   0   0   0   0   0   0   0   0   0   0   0   0   0   0   0   0   0   0   0   0   0   0   0   0   0   0   0   0   0   0   0   0   0   0   0   0   0   0   0   0   0   0   0   0   0   0   0 <t< td=""></t<>                                                                                                    |
| Affectations   Matrice des distances     Usines   Capacité   Valeur finale   Coût réduit   (a) DC A   (b) DC B   (c) DC C   (d) DC D     100000   500000   100000   300000   0   0   0   0   0   0   0   0   0   0   0   0   0   0   0   0   0   0   0   0   0   0   0   0   0   0   0   0   0   0   0   0   0   0   0   0   0   0   0   0   0   0   0   0   0   0   0   0   0   0   0   0   0   0   0   0   0   0   0   0   0   0   0   0   0   0   0   0   0   0   0   0   0   0   0   0   0   0   0   0   0   0   0   0   0                                                                                                       |
| Usines   Capacité   Valeur finale   Coût réduit   (a) DC A   (b) DC B   (c) DC C   (d) DC D     (A) USINE X   300000   0   0   0   0   0   0   0   0   0   0   0   0   0   0   0   0   0   0   0   0   0   0   0   0   0   0   0   0   0   0   0   0   0   0   0   0   0   0   0   0   0   0   0   0   0   0   0   0   0   0   0   0   0   0   0   0   0   0   0   0   0   0   0   0   0   0   0   0   0   0   0   0   0   0   0   0   0   0   0   0   0   0   0   0   0   0   0   0   0   0   0   0                                                                                                       |
| Image: symbol 10000   Image: symbol 10000   Image: symbol 100000   Image: symbol 100000   Image: symbol 100000                                                                                                    |
| Image: constraint of the image: constraint of the image: constraint of th |
| (A) USINE X   300000   0   0   0   0   0   0   0   0   0   0   0   0   0   0   0   0   0   0   0   0   0   0   0   0   0   0   0   0   0   0   0   0   0   0   0   0   0   0   0   0   0   0   0   0   0   0   0   0   0   0   0   0   0   0   0   0   0   0   0   0   0   0   0   0   0   0   0   0   0   0   0   0   0   0   0   0   0   0   0   0   0   0   0   0   0   0   0   0   0   0   0   0   0   0   0   0   0   0   0   0   0   0   0   0                                                                                                       |
| (B) USINE Y   3300000   0   0   0   0   0   0   0   0   0   0   0   0   0   0   0   0   0   0   0   0   0   0   0   0   0   0   0   0   0   0   0   0   0   0   0   0   0   0   0   0   0   0   0   0   0   0   0   0   0   0   0   0   0   0   0   0   0   0   0   0   0   0   0   0   0   0   0   0   0   0   0   0   0   0   0   0   0   0   0   0   0   0   0   0   0   0   0   0   0   0   0   0   0   0   0   0   0   0   0   0   0   0   0   0                                                                                                       |
| (C) USINE Z 400000 0 0 0 0 0 0 0 0                                                                                                    |
|                                                                                                    |
|                                                                                                    |
|                                                                                                    |
|                                                                                                    |
|                                                                                                    |
|                                                                                                    |
|                                                                                                    |
|                                                                                                    |
|                                                                                                    |
|                                                                                                    |
|                                                                                                    |
|                                                                                                    |
|                                                                                                    |
|                                                                                                    |
|                                                                                                    |
|                                                                                                    |
|                                                                                                    |

#### **Exemple d'affectation**

- Lorsque toutes les contraintes sont satisfaites, le système affiche le critère et sa position par rapport à l'optimum
- En cliquant sur OK, on fait apparaître les flux sur la carte

| Image: Performer Image: Ok Image: Ok Image: O                                                                                                    | V Ferrer   V © Optimiser     Crite's cursurs cursurs                                                           |              | ions         |                 |             |          |          |          |          |                      |
|----------------------------------------------------------------------------------------------------|----------------------------------------------------------------------------------------------------|--------------|--------------|-----------------|-------------|----------|----------|----------|----------|----------------------|
| Critère sont setisfaite   Gritère sont setisfaite   Usines Cépecité Valeur finale Colit réduit (a) DC A (b) DC B (c) DC C (d) DC D   Usines Cépecité Valeur finale Colit réduit (a) DC A (b) DC B (c) DC D   (A) Usine X 300000 0 Souther Cepecité Critère strotter souther Cepecité   (A) USINE X 300000 0 100000 500000 100000 300000 0 0 0 0 0 0 0 0 0 0 0 0 0 0 0 0 0 0 0 0 0 0 0 0 0 0 0 0 0 0 0 0 0 0 0 0 0 0 0 0 0 0 0 0 0 0 0 0 0 0 0 0 0 0<                                                                                                    | Criter: sort sort sort sort sort sort sort sort                                                                                                    | Fermer       | 🗸 ок         | 🧿 Optimiser     |             |          |          |          |          |                      |
| Matrice des distances     Usines   Capacité   Valeur finale   Coût réduit   (a) DC A   (b) DC B   (c) DC C   (d) DC D     1   100000   500000   100000   300000     (A) USINE X   300000   300000   0   100000   100000   0     (B) USINE Y   300000   300000   0   100000   0   0     (C) USINE Z   400000   400000   0   100000   0   300000                                                                                                    | Affectations   Matrice des distances     Usines   Capacité   Valeur finale   Coût réduit   (a) DC A   (b) DC B   (c) DC C   (d) DC D     (A) USINE X   300000   300000   0   100000   300000   0     (A) USINE X   300000   300000   0   100000   100000   0     (B) USINE Y   300000   300000   0   0   300000   0   0     (C) USINE Z   400000   0   0   0   300000   0   300000                                                                                                    | Toute        | s les contra | aintes sont     | satisfaite  | s        |          |          |          | Critère : 467 400 00 |
| Usines   Capacité   Valeur finale   Coût réduit   (a) DC A   (b) DC B   (c) DC C   (d) DC D     4   4   100000   50000   100000   300000     (A) USINE X   300000   300000   0   100000   100000   100000     (B) USINE Y   300000   300000   0   0   300000   0   0     (C) USINE Z   400000   0   0   100000   0   300000   0                                                                                                    | Usines   Capacité   Valeur finale   Coût réduit   (a) DC A   (b) DC B   (c) DC C   (d) DC D     (A) USINE X   300000   300000   0   100000   300000   0     (B) USINE Y   300000   300000   0   100000   0   0   0     (C) USINE Z   400000   0   0   0   300000   0   300000                                                                                                    | Affectations | Matrice      | e des distances |             |          |          |          |          |                      |
| Image: state state | Image: state state | Usines       | Capacité     | Valeur finale   | Coût réduit | (a) DC A | (b) DC B | (c) DC C | (d) DC D |                      |
| Image: Constraint of the state of the state of | Image: Constraint of the state of the state of |              |              |                 |             | 100000   | 500000   | 100000   | 300000   |                      |
| (A) USINE X 300000 300000 0 100000 100000 0   (B) USINE Y 300000 300000 0 0 0 0   (C) USINE Z 400000 0 0 100000 0 300000 0   (C) USINE Z 400000 0 0 100000 0 300000 0                                                                                                    | (A) USINE X 300000 0 100000 100000 0   (B) USINE Y 300000 300000 0 0 300000 0 0   (C) USINE Z 400000 400000 0 0 300000 0 300000 0 300000   (C) USINE Z 400000 400000 0 0 300000 0 300000 0                                                                                                    |              |              |                 |             | 100000   | 500000   | 100000   | 300000   |                      |
| (B) USINE Y   300000   300000   0   0   0     (C) USINE Z   400000   0   0   100000   0   300000                                                                                                    | (B) USINE Y   300000   0   0   300000   0   0     (C) USINE Z   400000   0   0   100000   0   300000                                                                                                    | (A) USINE X  | 300000       | 300000          | 0           | 100000   | 100000   | 100000   | 0        |                      |
| (C) USINE Z   400000   0   0   100000   0   300000                                                                                                    | (C) USINE Z 400000 0 0 100000 0 300000                                                                                                    | (B) USINE Y  | 300000       | 300000          | 0           | 0        | 300000   | 0        | 0        |                      |
|                                                                                                    |                                                                                                    | (C) USINE Z  | 400000       | 400000          | 0           | 0        | 100000   | 0        | 300000   |                      |
|                                                                                                    |                                                                                                    |              |              |                 |             |          |          |          |          |                      |

#### Carte des flux

• En cliquant sur un marqueur, on fait apparaître les flux entrants ou sortants

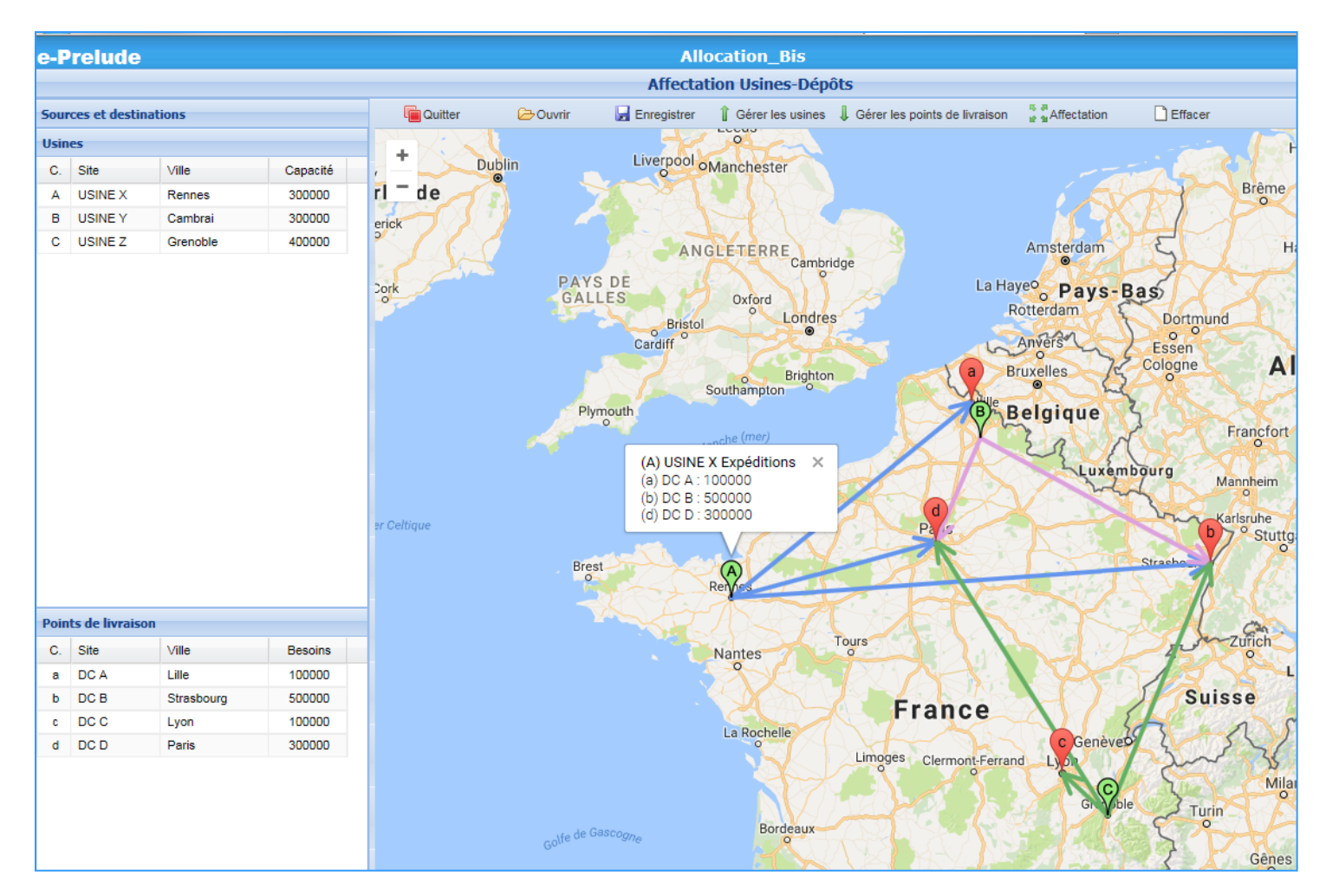

### Calcul des flux optimaux

- Cliquer sur le bouton Optimiser
  - réservé aux professeurs
- Les flux entre usines et points de livraison qui conduisent à la valeur minimale du critère (tonnes x kilomètres) sont calculés
- Le coût réduit correspond à la réduction du coût total si l'on desserre la contrainte de une unité

| estion des affectati | ons          |                 |             |          |          |          |          |
|----------------------|--------------|-----------------|-------------|----------|----------|----------|----------|
| × Fermer             | 🗸 ок         | Optimiser       | r           |          |          |          |          |
| Toute                | s les contra | aintes sont     | satisfaite  | S        |          |          |          |
| Affectations         | Matrice      | e des distances |             |          |          |          |          |
| Usines               | Capacité     | Valeur finale   | Coût réduit | (a) DC A | (b) DC B | (c) DC C | (d) DC D |
|                      |              |                 |             | 100000   | 500000   | 100000   | 300000   |
|                      |              |                 |             | 100000   | 500000   | 100000   | 300000   |
| (A) USINE X          | 300000       | 300000          | 0           | 0        | 0        | 0        | 300000   |
| (B) USINE Y          | 300000       | 300000          | -326        | 100000   | 200000   | 0        | 0        |
| (C) USINE Z          | 400000       | 400000          | -292        | 0        | 300000   | 100000   | 0        |
|                      |              |                 |             |          |          |          |          |
|                      |              |                 |             |          |          |          |          |

# Fonctions de service

#### • Enregistrer

- Permet de sauvegarder le jeu de données et l'affectation
- Le fichier peut être soumis au professeur
- Ouvrir
  - Permet de charger un jeu de données
- Effacer
  - Efface les résultats de l'affectation
- Nouveau
  - Permet d'enregistrer un nouveau jeu de données

| Dossiers                                                                                                    |      |       |       | Fichier                    |    |         |
|----------------------------------------------------------------------------------------------------|------|-------|-------|----------------------------|----|---------|
| 🗄 😋 Mes dossiers                                                                                                    |      | 1     |       | CenterOfGravity            |    |         |
| - EeerGame                                                                                                    |      | 2     |       | CenterOfGravity_Alimat     |    |         |
| E Besombes                                                                                                    |      | 3     |       | CenterOfGravity_Test       |    |         |
| E BookCase                                                                                                    | =    |       |       |                            |    |         |
| EPI Compta EPI                                                                                                    | _    |       |       |                            |    |         |
| Contenus avancés                                                                                                    |      |       |       |                            |    |         |
| Contenus élémentaires                                                                                                    |      |       |       |                            |    |         |
| n Egeneration Egeneration Egen |      |       |       |                            |    |         |
| E Devoirs                                                                                                    |      |       |       |                            |    |         |
| = Fabric                                                                                                    |      |       |       |                            |    |         |
| - 📃 JeuComp                                                                                                    |      |       |       |                            |    |         |
| Eazurex                                                                                                    | -    |       |       |                            |    |         |
| Entrez le nom du fichier (sans (                                                                                                    | exte | nsion | )     |                            |    |         |
|                                                                                                    |      |       |       |                            |    |         |
|                                                                                                    | Nom  | de fi | ichie | r : CenterOfGravity_Alimat |    |         |
|                                                                                                    |      |       |       |                            |    |         |
|                                                                                                    |      |       |       |                            | OK | Annular |